## Sammeln von Protokollen in der Cisco DNA Center Quick Start Guide

## Inhalt

Einleitung Voraussetzungen Anforderungen Verwendete Komponenten Hintergrundinformationen AURA Tool zur Durchführung von Health-, Scale- und Upgrade-Bereitschaftsprüfungen Kategorisierung von Cisco DNA Center-Problemen Protokolle, die bei Upgrade-Problemen gesammelt werden müssen Zu erfassende Protokolle für Automatisierung, Gewährleistung oder SDA-/Nicht-SDA-Bereitstellungsprobleme Protokolle, die bei GUI-Problemen erfasst werden sollen Von Netzwerkgeräten zu erfassende Protokolle für Probleme mit Netzwerken mit softwaredefiniertem Zugriff

## Einleitung

In diesem Dokument werden die Schritte zur Erfassung der erforderlichen Protokolle und Befehlsausgaben von Cisco DNA Center beschrieben.

#### Voraussetzungen

#### Anforderungen

Cisco empfiehlt, dass Sie über Kenntnisse in folgenden Bereichen verfügen:

- Der Benutzer muss über eine Kommandozeile (Command Line Interface, CLI) mit dem Cisco DNA Center verbunden sein.
- Um sich über CLI bei Cisco DNA Center anzumelden, müssen Sie über Secure Socket Shell (SSH) eine Verbindung zur IP-Adresse Ihres Cisco DNA Centers mit Maglev als Benutzername auf Port 222 herstellen.

#### Verwendete Komponenten

Die Informationen in diesem Dokument basierend auf folgenden Software- und Hardware-Versionen:

Cisco DNA Center

Die Informationen in diesem Dokument beziehen sich auf Geräte in einer speziell eingerichteten Testumgebung. Alle Geräte, die in diesem Dokument benutzt wurden, begannen mit einer gelöschten (Nichterfüllungs) Konfiguration. Wenn Ihr Netzwerk in Betrieb ist, stellen Sie sicher, dass Sie die möglichen Auswirkungen aller Befehle kennen.

## Hintergrundinformationen

Wenn Sie diese Informationen im Voraus in einem Technical Assistance Center (TAC)-Serviceticket (SR) angeben, können Sie das Problem schnell und problemlos lösen.

#### AURA Tool zur Durchführung von Health-, Scale- und Upgrade-Bereitschaftsprüfungen

Verwenden Sie das AURA-Tool, das auf Github verfügbar ist, um Health-, Scale- und Upgrade Readiness-Prüfungen im Cisco DNA Center durchzuführen. Das Tool kann auch die Ausgaben von den Fabric-Geräten, ISE und WLC erfassen, um mehrere Integritäts-, Kontroll- und Sicherheitsebenen sowie Assurance-basierte Prüfungen durchzuführen. Die Ausführung vor einem Upgrade ist äußerst nützlich, um ein reibungsloses und erfolgreiches Upgrade zu gewährleisten. Die regelmäßige Ausführung des Tools kann geplant werden.

Weitere Informationen finden Sie hier.

#### Kategorisierung von Cisco DNA Center-Problemen

Bei Problemen mit den in der Problembeschreibung erwähnten Komponenten lesen Sie die entsprechenden Problemkategorien weiter unten, um die erforderlichen Informationen zu sammeln.

| Problemkategorie | Problembeschreibung                                                                                                    |  |  |  |
|------------------|----------------------------------------------------------------------------------------------------|--|--|--|
| <u>Upgrade</u>   | Alle Fehler, die während der System-/Anwendungs-Upgrades festgestellt wurden.                                                                                                    |  |  |  |
| Automatisierung  | Sichern und Wiederherstellen<br>Hohe Verfügbarkeit<br>Managed Services<br>Inventarisierung/Erkennung<br>Netzwerkdesign<br>Bereitstellung<br>IP-Pools<br>LAN-Automatisierung<br>SCHWIMMEN<br>Bereitstellung von Vorlagen<br>NFV-Bereitstellung<br>PNP<br>Smart Licensing<br>Zugriffsrichtlinie (ACA)<br>Karten-Topologie<br>Integrationsprobleme mit ISE, CMX, Cisco DNA-Spaces, UDN, NBAPI, NB-<br>Benachrichtigungen usw. |  |  |  |
| Nicht-SDA-       | Alle bei Nicht-SDA-Bereitstellungsabläufen beobachteten Fehler.                                                                                                    |  |  |  |

| Bereitstellung                         |                                                                                                    |
|----------------------------------------|----------------------------------------------------------------------------------------------------|
| <u>Sicherheit</u>                      | Analysen und Berichte<br>Telemetrie<br>Alle anderen Fehler, die in Assurance-Flows beobachtet wurden.                                                                      |
| Probleme mit der<br>Benutzeroberfläche | Es empfiehlt sich, zusätzlich zu den Informationen, die in anderen<br>bereichsspezifischen Gruppen angefordert werden, alle in der GUI beobachteten<br>Fehler zu erfassen. |
| Software-Defined<br>Access             | Alle bei den Software-Defined Access Fabric-Geräten festgestellten Fehler.                                                                                                 |

## Protokolle, die bei Upgrade-Problemen gesammelt werden müssen

Schritt 1: Erfassen Sie in der CLI von Cisco DNA Center die folgenden Befehlsausgaben:

```
maglev system_updater update_info
maglev catalog settings display
maglev catalog release_channel display -V
maglev catalog settings validate
etcdctl get /maglev/config/cluster/cloud
maglev catalog system_update_package display
maglev catalog package display
```

Schritt 2: Senden Sie die Ausgabe des System-Updater-Diensts an eine Protokolldatei, und verwenden Sie diesen Befehl, und erfassen Sie die Datei im Ordner /tmp.

magctl service logs -r system-updater > /tmp/system-updater.log

Schritt 3: Sammeln Sie die RCA-Protokolle gemäß den Anweisungen in diesem Dokument.

# Zu erfassende Protokolle für Automatisierung, Gewährleistung oder SDA-/Nicht-SDA-Bereitstellungsprobleme

Schritt 1: Sammeln Sie die RCA-Protokolle gemäß den Anweisungen in diesem Dokument.

Schritt 2: Ausführen des Cisco DNA Center AURA-Tools

#### Protokolle, die bei GUI-Problemen erfasst werden sollen

Schritt 1: Sammeln Sie die RCA-Protokolle gemäß den Anweisungen in diesem Dokument.

#### Schritt 2: Ausführen des Cisco DNA Center AURA-Tools

Schritt 3: Sammeln Sie HAR-Dateien vom Webbrowser. Schritt für Schritt Anleitungen für Chrome folgen:

• Wenn in der GUI ein Fehler angezeigt wird, navigieren Sie zur Seite, klicken mit der rechten Maustaste darauf, und wählen Sie **Inspizieren**.

| Cisco DNA Center                                |                               |                                                       |                                             |                    |                                    |                                     |
|-------------------------------------------------|-------------------------------|-------------------------------------------------------|---------------------------------------------|--------------------|------------------------------------|-------------------------------------|
| Welcome, admin                                  |                               |                                                       |                                             |                    |                                    |                                     |
| Learn about new capabilities in this            | s release on the Cisco DNA Ce | enter YouTube Ch                                      | hannel.                                     |                    |                                    |                                     |
| Assurance Summary                               |                               |                                                       |                                             |                    |                                    |                                     |
| Health ()<br>Healthy as of Jun 12, 2020 3:20 PM |                               |                                                       | Critical Issues<br>Last 24 Hours            |                    |                                    | Trends and<br>Last 7 Days           |
| 67,,                                            | 100                           | %                                                     |                                             | 26                 | 23                                 |                                     |
| Network Devices Wireless Client                 | s wired clients<br>View       | Details                                               |                                             | P1                 | View Details                       | inrough                             |
| Network Snapshot                                |                               | Back<br>Forward<br>Reload                             | Alt+Left Arrow<br>Alt+Right Arrow<br>Ctrl+R |                    |                                    |                                     |
| Sites<br>As of Jun 12, 2020 3:22 PM             | DNS Second                    | Save as<br>Print<br>Cast<br>Translate to English      | Ctrl+S<br>Ctrl+P                            | <b>ėš</b><br>22 PM | Unclaimed: 1                       | Application I<br>As of Jun 12, 2020 |
| 5                                               | NTP Servers                   | View page source<br>View frame source<br>Reload frame | Ctrl+U                                      | )                  | Unprovisioned: 5<br>Unreachable: 2 | (                                   |
|                                                 | A                             | Inspect                                               | Ctrl+Shift+I                                |                    | Find New Devices                   |                                     |

• Inspect öffnet die Entwicklertools auf der rechten Seite. Navigieren Sie zur Registerkarte "**Netzwerk**", und klicken Sie darauf:

| ■ Cisco DNA Center                              |                                                                                   | Q Ø 2                                   | Elements Console Source Network enformance     Console Source Network enformance     Colv Class-Treact-     console and the source of the source of the |  |  |
|-------------------------------------------------|-----------------------------------------------------------------------------------|-----------------------------------------|----------------------------------------------------------------------------------------------------|--|--|
| Welcome, admin                                  |                                                                                   | Take a Tour 🕞 I                         | )   Components'grief<br>costransforms' st<br>height: 363px; pr<br>@px);"_u_/div<br>T_cdiv_class_inent                                                                                                    |  |  |
| Learn about new capabilities in this re         | components-grid-grid<br>cssTransforms" style<br>height: 64px; positi              |                                         |                                                                                                    |  |  |
| Assurance Summary                               |                                                                                   |                                         | 363sx);"><br>★ (div class="cisc<br>dashlet_scsdash<br>ciscObaSceOashbo<br>dashlet-no-title<br>ditle" data-name>                                                                                                    |  |  |
| Health ()<br>Healthy as of Jun 12, 2020 3:20 PM | Critical Issues<br>Last 24 Hours                                                  | Trends and Insights<br>Last 7 Days      | <pre>* <div <lass="ci:&lt;br&gt;dashlet_scssda&lt;/td&gt;&lt;/tr&gt;&lt;tr&gt;&lt;td&gt;67 - 100&lt;/td&gt;&lt;td&gt;26 23&lt;/td&gt;&lt;td&gt; ·&lt;/td&gt;&lt;td&gt;&lt;/td&gt;&lt;/tr&gt;&lt;tr&gt;&lt;td&gt;Verwork Viregless Wired Clients&lt;br&gt;Devices Clients&lt;br&gt;View Details&lt;/td&gt;&lt;td&gt;View Details&lt;/td&gt;&lt;td&gt;Inroughput Coverage (&lt;/td&gt;&lt;td&gt;components-grid-grid&lt;br&gt;cssTransforms" style<br="">262px; position: abs<br/>c/divo<br/>&gt; cdiv class="neact-</div></pre>                                                                                                    |  |  |
| Network Snapshot                                | <pre>components.grid-grid cssTransforms^ style 262px; position: abs "&gt;==</pre> |                                         |                                                                                                    |  |  |
| Sites                                           | Network Devices                                                                   | Application Policies                    | <ul> <li>Koiv class="react-<br/>do. do. do. do. do. do. do. do. do. do.</li></ul>                                                                                                    |  |  |
| As of Jun 12, 2020 3:22 PM                      | As of Jun 12, 2020 3:22 PM                                                        | As of Jun 12, 2020 3:29 PM              | Console What's New X                                                                                                    |  |  |
| DNS Servers : 0<br>NTP Servers : 0              | 1 0 Unclaimed: 1<br>Unprovisioned: 5<br>Unreachable: 2                            | Successful De<br>Errored De<br>Stale Pr | Highlights from the Chrome 83 update Emulate vision deficiencies from the Rendering tab Get a visual approximation of how people with vision deficiencies n                                                                                                    |  |  |
| Add Sites                                       | Find New Devices                                                                  | Add f                                   | Emulate locales from the Sensors tab or Console<br>Emulating locales enables you to change the Accept-Language HT<br>network requests.                                                                                                    |  |  |

• Klicken Sie auf den **Download-Pfeil** (HAR exportieren) wie folgt:

| E Cisco DNA Center                                    |                                                | Q @ 2                                                                                                    | R D Elements Console Sources                          | Network        | Performance     |  |
|-------------------------------------------------------|------------------------------------------------|----------------------------------------------------------------------------------------------------|-------------------------------------------------------|----------------|-----------------|--|
|                                                       |                                                |                                                                                                    | ● ◎   ♥ Q   □ Preserve log □ D                        | isable cache   | Online ¥        |  |
|                                                       |                                                |                                                                                                    | Filter Dide data U                                    | RLs 🛄 XH       | R JS CSS Img    |  |
| Welcome, admin                                        |                                                | Take a Tour 🕞 I                                                                                                    | Blocked Requests                                      |                |                 |  |
|                                                       |                                                |                                                                                                    | 2000 ms 4000 ms 6000 ms                               | 8000 ms        | 10000 ms        |  |
| Learn about new capabilities in this re               | lease on the Cisco DNA Center YouTube Channel. |                                                                                                    |                                                       |                |                 |  |
|                                                       |                                                |                                                                                                    | Name                                                  | Status         | Туре            |  |
|                                                       |                                                |                                                                                                    | count/reachabilityStatus=Unreachable&                 | 200            | xhr             |  |
| Assurance Summary                                     |                                                |                                                                                                    | countTisNetworkDevice=true&aggregate                  | 200            | xhr             |  |
|                                                       |                                                |                                                                                                    | details?preventCache=1591993966753                    | 200            | xhr             |  |
|                                                       |                                                |                                                                                                    | details?preventCache=1591993971758                    | 200            | xhr             |  |
| Health ()                                             | Critical Issues                                | Trends and Insights                                                                                                    | details?preventCache=1591993976775                    | 200            | xhr             |  |
| Healthy as of Jun 12, 2020 3-20 PM                    | Last 24 Hours                                  | Last 7 Days                                                                                                    | details?preventCache=1591993981754                    | 200            | xhr             |  |
| 100019 00 01 001 12, 2020 0.2011                      |                                                | 60017 6030                                                                                                    | details?preventCache=1591993986742                    | 200            | xhr             |  |
|                                                       | ~ ~ ~ ~ ~                                      |                                                                                                    | TauthSource=internal&limit=-1&usernam                 | 200            | shr             |  |
| 6/ - 100                                              | 76 72                                          |                                                                                                    | details?preventCache=1591993991754                    | 200            | xhr             |  |
| $0/_{\%} = _{\%} 100_{\%}$                            | 20 23                                          |                                                                                                    | application?miniDashboardFilter=true                  | 200            | shr             |  |
| Network Wiscless Wind Climbs                          |                                                | Thumphent Common 4                                                                                                    | details?_preventCache=1591993996752                   | 200            | xhr             |  |
| Devices Clients                                       | PT P2                                          | Inroughput Coverage 1                                                                                                    | details?preventCache=1591994001756                    | 200            | shr             |  |
|                                                       |                                                |                                                                                                    | details?_preventCache=1591994006775                   | 200            | xhr             |  |
| View Details                                          | View Details                                   | v                                                                                                    | details?preventCache=1591994011765                    | 200            | xhr             |  |
|                                                       |                                                |                                                                                                    | details?preventCache=1591994016739                    | 200            | xhr             |  |
|                                                       |                                                |                                                                                                    | details?preventCache#1591994021326                    | 200            | xhr             |  |
|                                                       |                                                |                                                                                                    | application/miniLashDoardHiteristrue                  | 200            | xnr             |  |
|                                                       |                                                |                                                                                                    | details?_preventCache=1591994026328                   | 200            | xm              |  |
| Network Snapshot                                      |                                                |                                                                                                    | details:_preventCacheii 1391994031333                 | 200            | xnr             |  |
|                                                       |                                                |                                                                                                    | rauthsources internalcolimits - Louseman              | 200            | xnr             |  |
|                                                       |                                                |                                                                                                    | details:_preventCache=1591994030303                   | 200            | strir           |  |
| 014                                                   |                                                | A CONTRACTOR DE LA CONTRACTOR DE LA CONT | details:preventCaches 1591994041539                   | 200            | xnr             |  |
| Sites                                                 | Network Devices                                | Application Policies                                                                                                    | details:_preventcaches 1591994046551                  | 200            | Antr            |  |
| As of Jun 12, 2020 3:32 PM As of Jun 12, 2020 3:32 PM |                                                | As of Jun 12, 2020 3:33 PM                                                                                                    | 83 requests   87.3 k8 transferred   44.5 k8 resources |                |                 |  |
| Unclaimed: 1                                          |                                                | Successful De                                                                                                    | Console What's New X                                  |                |                 |  |
| DNS Servers : 0                                       | 1 Unprovisioned: 5                             | Errored De                                                                                                    | Highlights from the Chrome 83 update                  |                |                 |  |
| NTP Servers : 0                                       | Unreachable: 2                                 | Stale Pr                                                                                                    | Emplote vision deficiencies from the D                | tenderine te   |                 |  |
|                                                       |                                                |                                                                                                    | Get a visual approximation of how peopl               | le with vision | deficiencies mi |  |
| Add Sites                                             | Find New Devices                               | A441                                                                                                    | Emulate locales from the Sensors tab                  | or Console     |                 |  |
| 1400 0000                                             |                                                | 7001                                                                                                    | Emulating locales enables you to change               | the Accept-    | Language HTTP   |  |
|                                                       |                                                |                                                                                                    | network requests.                                     |                |                 |  |

• Speichern Sie die HAR-Datei lokal, und laden Sie sie auf Ihre TAC-Serviceanfrage hoch.

## Von Netzwerkgeräten zu erfassende Protokolle für Probleme mit Netzwerken mit softwaredefiniertem Zugriff

Schritt 1: Erfassung (über Cisco DNA Center Command Runner / oder direkt über die Geräte-CLI) aller Control-Nodes, Border-Nodes sowie betroffener Ränder für eine bestimmte Software-Defined Access Fabric-Site:

Anschlusslänge 0

show tech-support

Show Tech-Support Fabric Anzeigen von technischen Support-Listen show tech-support cef show tech-support isis show tech-support platform

#### Informationen zu dieser Übersetzung

Cisco hat dieses Dokument maschinell übersetzen und von einem menschlichen Übersetzer editieren und korrigieren lassen, um unseren Benutzern auf der ganzen Welt Support-Inhalte in ihrer eigenen Sprache zu bieten. Bitte beachten Sie, dass selbst die beste maschinelle Übersetzung nicht so genau ist wie eine von einem professionellen Übersetzer angefertigte. Cisco Systems, Inc. übernimmt keine Haftung für die Richtigkeit dieser Übersetzungen und empfiehlt, immer das englische Originaldokument (siehe bereitgestellter Link) heranzuziehen.